Conditional formatting in Excel allows you to visually highlight cells based on specific conditions. It's a powerful tool for quickly identifying patterns, trends, and outliers in your data. Here's how to use conditional formatting effectively:

# **Basic Conditional Formatting:**

- 1. Select Data:
  - Select the range of cells that you want to format conditionally.
- 2. Apply Conditional Formatting:
  - Go to the "Home" tab on the Excel ribbon.
  - Click on the "Conditional Formatting" button in the Styles group.
  - Choose from the predefined formatting rules (e.g., Highlight Cells Rules, Top/Bottom Rules, Data Bars, Color Scales, Icon Sets) or create a custom rule.
- 3. Set Formatting Rule:
  - In the Conditional Formatting Rules Manager dialog box, define the condition or criteria for applying the formatting.
  - Specify the formatting options (e.g., font color, fill color, font style, number format) for cells that meet the condition.
- 4. Preview and Apply:
  - Preview the formatting in the Preview box.
  - Click "OK" to apply the conditional formatting to the selected range of cells.

## **Examples of Conditional Formatting Rules:**

- 1. Highlight Cells Rules:
  - Apply formatting based on cell values (e.g., greater than, less than, between, equal to).
  - Example: Highlight cells greater than 100 in green.
- 2. Top/Bottom Rules:
  - Apply formatting to the top or bottom values in a range.
  - Example: Highlight the top 10% of values in a range with a specific fill color.
- 3. Data Bars:
  - Create horizontal bars within cells proportional to cell values.
  - Example: Use data bars to visually represent the magnitude of values in a range.
- 4. Color Scales:
  - Apply a color gradient to cells based on their values.
  - Example: Use a three-color scale to highlight low, medium, and high values in a range.
- 5. Icon Sets:
  - Display icons (e.g., arrows, shapes, symbols) based on cell values.
  - Example: Use icon sets to indicate progress, status, or priority levels.

## **Managing Conditional Formatting:**

- 1. Edit Rules:
  - To modify or delete existing conditional formatting rules, go to the "Home" tab, click on "Conditional Formatting," and select "Manage Rules" from the dropdown menu.
- 2. Clear Rules:
  - Clear conditional formatting from selected cells or the entire worksheet using the "Clear Rules" option in the Conditional Formatting menu.

#### **Benefits:**

- Visual Analysis: Conditional formatting allows you to visually analyze and interpret data quickly.
- Highlight Patterns: Easily identify trends, outliers, and exceptions in your data.
- Enhance Presentation: Present data in reports and dashboards with visually appealing formatting.

#### **Considerations:**

- Data Sensitivity: Be mindful of the impact of conditional formatting on data interpretation and readability.
- Performance: Excessive conditional formatting may slow down Excel performance, especially with large datasets.

By leveraging conditional formatting in Excel, you can enhance data visualization and gain

deeper insights into your data with minimal effort. Experiment with different formatting rules

and styles to effectively communicate key information in your spreadsheets.